# NÁVOD NA POUŽÍVÁNÍ APLIKACE ZOOM k připojení se na online VALNOU HROMADU AI ČR

# **AMNESTY** INTERNATIONAL

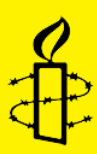

#### AMNESTY INTERNATIONAL ČESKÁ REPUBLIKA, z. s.

Kodaňská 1441/46 101 00 Praha 10 IČO:44793430 Konto: 5011017070/0100

T: +420 607 023 305 E: amnesty@amnesty.cz W: www.amnesty.cz

Aplikace Zoom slouží k realizaci videokonferencí a disponuje přehledným systémem a výhodami, které jsou hojně využívány při velkých setkáních mnoha sekcí Amnesty International. Zoom je v současnosti využíván k general assembly a dalším velkým shromážděním naskrze sekcemi.

Ještě než přejdeme k samostatné instalaci Zoomu – **při videohovorech velmi doporučujeme** připojit se skrze **počítač**, nikoliv mobilní zařízení, jelikož rozhraní aplikace je na mobilech a tabletech jiné. Zároveň je ideální mít stabilní internetové připojení. Doporučená, nikoliv však bezpodmínečně nutná, jsou i sluchátka, abyste dobře slyšeli hovor.

# Krok 1. Stáhněte si aplikaci

V dostatečném předstihu si stáhněte aplikaci do vašeho počítače.

Uděláte tak na https://zoom.us/download#client\_4meeting

Kliknete na tlačítko DOWNLOAD (Stáhnout) pod Zoom Client for Meetings

# Zoom Client for Meetings

The web browser client will download automatically when you start or join your first Zoom meeting, and is also available for manual download here.

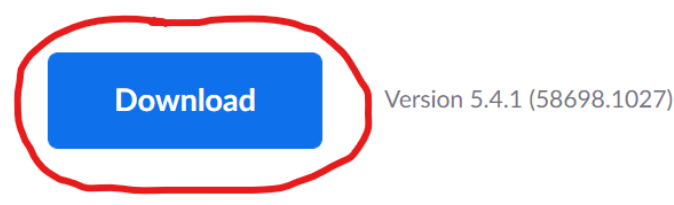

Po kliknutí na tlačítko se otevře vyskakovací okno, které vás vyzve k uložení souboru s názvem **ZoomInstaller.exe**. Soubor uložte např. na Plochu, kde jej snadno najdete. Klikněte na **Uložit**.

Soubor se uloží na dané místo v počítači, najděte jej a dvakrát klikněte. Otevře se instalační pomocník a soubor se automaticky nainstaluje.

Po dokončení se otevře následující okno a aplikace je nainstalovaná.

|   |  |       |  |  |  |  |  |  |  |   |  |  |  |   |  |  |  |  |  |  |  |   |  |   |   |   |   | ζ |   |   |   |  |       |   |   |   |    |   |  |   |  |   |   |   |   |  |   |   |   |  |   |   |   |  |   |   |   |   |   |   |   |   |   |   |   |   |   |   |   |   |   |   |   | > | < |
|---|--|-------|--|--|--|--|--|--|--|---|--|--|--|---|--|--|--|--|--|--|--|---|--|---|---|---|---|---|---|---|---|--|-------|---|---|---|----|---|--|---|--|---|---|---|---|--|---|---|---|--|---|---|---|--|---|---|---|---|---|---|---|---|---|---|---|---|---|---|---|---|---|---|---|---|---|
|   |  |       |  |  |  |  |  |  |  |   |  |  |  |   |  |  |  |  |  |  |  |   |  |   |   | 1 | , | 1 | • | i |   |  |       |   | - | - |    |   |  | 1 |  |   |   | e | • |  | 1 | 9 |   |  |   |   |   |  |   | 1 |   |   |   |   |   |   |   |   |   |   |   |   |   |   |   |   |   |   |   |
|   |  | <br>- |  |  |  |  |  |  |  | - |  |  |  | - |  |  |  |  |  |  |  | - |  | - | - | - |   |   |   |   | - |  | 10000 | 0 | 5 |   |    | 9 |  | 1 |  | 1 | 1 | n |   |  |   |   | - |  | - | - | _ |  | _ |   |   |   |   |   |   |   |   |   |   |   |   |   |   |   |   |   |   |   |   |
| ( |  |       |  |  |  |  |  |  |  |   |  |  |  |   |  |  |  |  |  |  |  |   |  |   |   |   |   |   |   |   | 1 |  |       |   | 5 |   | iq | 9 |  | 1 |  | 1 | 1 | n |   |  |   |   |   |  |   |   |   |  | - |   | ] | ] | ] | ] | ] | ] | ] | ] | ] | ] | ] | ] | ] | ] | ] | ] | ] | ] | ] |

#### Krok 2. Registrujte se na VH 2020

V pozvánce na Valnou hromadu online jsme vám zaslali následující registrační odkaz, na odkaz klikněte: <u>https://us02web.zoom.us/meeting/register/tZMvcuyugTotHNUrICPLPCaB69hLwNWa8mIs</u>

Ve webovém prohlížeči se otevře následující stránka:

|             | Meeting                                                            | Registration             |            |
|-------------|--------------------------------------------------------------------|--------------------------|------------|
| opic<br>ime | VALNÁ HROMADA ONLINE<br>Nov 14, 2020 08:30 AM in Prague Bratislava | AMNESTY<br>International | <b>Å</b> ₽ |
| First Name  | 2*                                                                 | Last Name*               |            |
| Email Add   | ress*                                                              | Confirm Email Address*   |            |

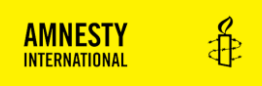

Na stránce vyplňte First Name (křestní jméno), Last Name (příjmení), Email address (e-mailovou adresu), Confirm Email Address (potvrzení e-mailové adresy, tzn. e-mailovou adresu ještě jednou).

Poté klikněte na tlačítko REGISTER.

Vyskočí potvrzovací stránka Meeting Registration Approved, která nabízí přidání události do kalendáře a zároveň odkaz na Zoom videohovor. Není nutné si tento odkaz někam kopírovat nebo ukládat, jelikož stejná informace vám automaticky dojde i na e-mail, který jste zadali do formuláře.

|             |                                                                | Meeting Registration A                                                                                                    | Approved                       |                         |           |       |              |
|-------------|----------------------------------------------------------------|----------------------------------------------------------------------------------------------------|--------------------------------|-------------------------|-----------|-------|--------------|
| Т           | opic                                                           | VALNÁ HROMADA ONLINE                                                                                                    |                                |                         |           |       |              |
| Т           | ime                                                            | Nov 14, 2020 08:30 AM in Prague Bratislava                                                                                                    | AMNESTY                        | Å                       |           |       |              |
| N           | Veeting ID:                                                    | 872 5567 1761                                                                                                    | INTERNATIONAL                  | 41                      |           |       |              |
| Г           | ō Join the №                                                   | leeting                                                                                                    |                                |                         |           |       |              |
| J           | oin from a PC                                                  | , Mac, iPad, iPhone or Android device:                                                                                                    |                                |                         |           |       |              |
| F<br>t<br>c | Please click thi<br>k=ZpxqPp9qK<br>ljPMcNgpyUif<br>pqgpFjCy4Gh | s URL to join. https://us02web.zoom.us/w/87255671761?<br>imb392hhbFQ9nL82GarzdVXVzUzugCiGbIM.AG.js865TxDYbxe2<br>Kkrhavs5U1EpQLuryMznsBB.pUWuRNRdgzovCG0kyrU-Gw<br>TtZ&pwd=dIFWMEs1K3VLbzZNRGNyMVBhbDZYUT09 | a3vsNbK5QVhPfqQqvoSmATRcEOnQ_G | _V71uaF17yInNBp9QI      |           |       |              |
| ٦           | o Cancel Th                                                    | is Registration                                                                                                    |                                |                         |           |       |              |
| e-          | mailovou                                                       | adresu, kterou jste zadali do formuláře vár                                                                                                    | n dojde následující e-mail.    |                         |           |       |              |
|             | VALNÁ                                                          | HROMADA ONLINE Confirmation 🔈 Dorucenta pos                                                                                                    | ta ×                           |                         |           |       | 6            |
| •           | Amnesty In<br>komu: mně 👻                                      | ternational <no-reply@zoom.us></no-reply@zoom.us>                                                                                                    |                                | 12:41 (před 5 minutami) | ☆         | •     | :            |
|             | Hi Anna Obe                                                    | rmajerová test,                                                                                                    |                                |                         | AMNES     | TY    | AL.          |
|             | Thank you fo                                                   | r registering for "VALNÁ HROMADA ONLINE ".                                                                                                    |                                |                         | INTERNATI | unnt. | - <b>G</b> . |
|             | Please subm                                                    | it any questions to: amnesty@amnesty.cz                                                                                                    |                                |                         |           |       |              |
|             | Date Time: N                                                   | lov 14, 2020 08:30 AM Prague Bratislava                                                                                                    |                                |                         |           |       |              |

#### Krok 3. Připojte se ke konferenci

Meeting ID: 872 5567 1761 Passcode: 967035

Passcode: 967035

Or iPhone one-tap

Or Telephone:

Join from PC, Mac, Linux, iOS or Android: Click Here to Joi

Note: This link should not be shared with others; it is unique to you. Add to Calendar Add to Google Calendar Add to Yahoo Calendar

US: +19292056099..87255671761# or +12532158782..87255671761#

Dial(for higher quality, dial a number based on your current location):

International numbers available: https://us02web.zoom.us/u/kcYEqeegrL

Na

V e-mailu potvrzujícím vaši registraci na Valnou hromadu najdete následující větu – *Join from PC, Mac, Linux, iOS or Android: Click Here to Join* 

Klikněte na odkaz Click Here to Join (zakroužkovaný na předchozím obrázku)

US: +1 929 205 6099 or +1 253 215 8782 or +1 301 715 8592 or +1 312 626 6799 or +1 346 248 7799 or +1 669 900 6833

Otevře se okno ve webovém prohlížeči s následující hláškou:

#### Spustit aplikaci Zoom Meetings?

Tuto aplikaci chce otevřít web https://us02web.zoom.us.

Vždy webu us02web.zoom.us povolit otvírání odkazů tohoto typu v přidružené aplikaci

| Spustit aplikaci Zoom Meetings | Zrušit |
|--------------------------------|--------|
|--------------------------------|--------|

#### Klikněte na Spustit aplikaci Zoom Meetings.

(Pokud byste vynechali Krok 1 a aplikaci dříve nenainstalovali, Zoom vás nyní vyzve k instalaci. Prosíme ale, abyste ušetřili čas nám i sobě a aplikaci si nainstalovali s předstihem podle návodu v prvním kroku.)

Otevře se okno vyzývající vás k zapnutí mikrofonu a zvuku pro připojení. Klikněte na **Join with Computer Audio** (připojit se se zvukem z počítače)

| Phone Call                        | Computer Audio                     |  |
|-----------------------------------|------------------------------------|--|
|                                   |                                    |  |
|                                   |                                    |  |
|                                   |                                    |  |
|                                   |                                    |  |
|                                   | wester Audia                       |  |
| Join with Com                     | puter Audio                        |  |
| Join with Com                     | puter Audio                        |  |
| Join with Com<br>Test Speaker and | <b>puter Audio</b><br>d Microphone |  |
| Join with Com<br>Test Speaker and | <b>puter Audio</b><br>d Microphone |  |
| Join with Com<br>Test Speaker and | <b>puter Audio</b><br>d Microphone |  |

Následně vás aplikace automaticky přesměruje do takzvané čekárny, čekací místnosti neboli waiting room. Waiting room vypadá asi takto:

Zoom Meeting
Prosím vyčkejte, organizátor vás brzy vpustí k videohovoru.
testovací 2
Prosím vyčkejte na vpuštění k videohovoru organizátorem. Děkujeme za strpení :)

Test Computer Audio

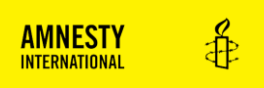

V čekárně není nutné nic dělat, musíte vyčkat na vpuštění do konference organizátorem. (To bude 14. 11. v 8:30). Jakmile vás organizátor vpustí dovnitř, otevře se následující rozhraní, které vás bude provázet až do konce konference. Máte napůl vyhráno <sup>©</sup>

| Zoom Meeting     | g          |          |              |   |       |                     |            | _    |    | ×              |
|------------------|------------|----------|--------------|---|-------|---------------------|------------|------|----|----------------|
| \$               |            |          |              |   |       |                     |            |      |    | ч <sup>7</sup> |
|                  |            |          |              |   |       |                     |            |      |    |                |
|                  |            |          |              |   |       |                     |            |      |    |                |
|                  |            |          |              |   |       |                     |            |      |    |                |
|                  |            |          |              |   |       |                     |            |      |    |                |
|                  |            |          |              |   |       |                     |            |      |    |                |
|                  |            |          |              |   |       |                     |            |      |    |                |
|                  |            |          |              |   |       |                     |            |      |    |                |
| Amnesty Internat | ional      | ~        | •            |   | -     |                     | <b>a</b> + |      |    |                |
| . ↓ ^<br>Mute    | Stop Video | Security | Participants | ^ | Polls | ↑ ^<br>Share Screen |            | More | En | d              |

## Krok 4. Seznamte se se Zoomem

Pokud jste nenavštívili žádný z přípravných testovacích videohovorů, kde jsme si společně nacvičovali ovládání aplikace, vyzkoušejte si, že umíte ovládat následující:

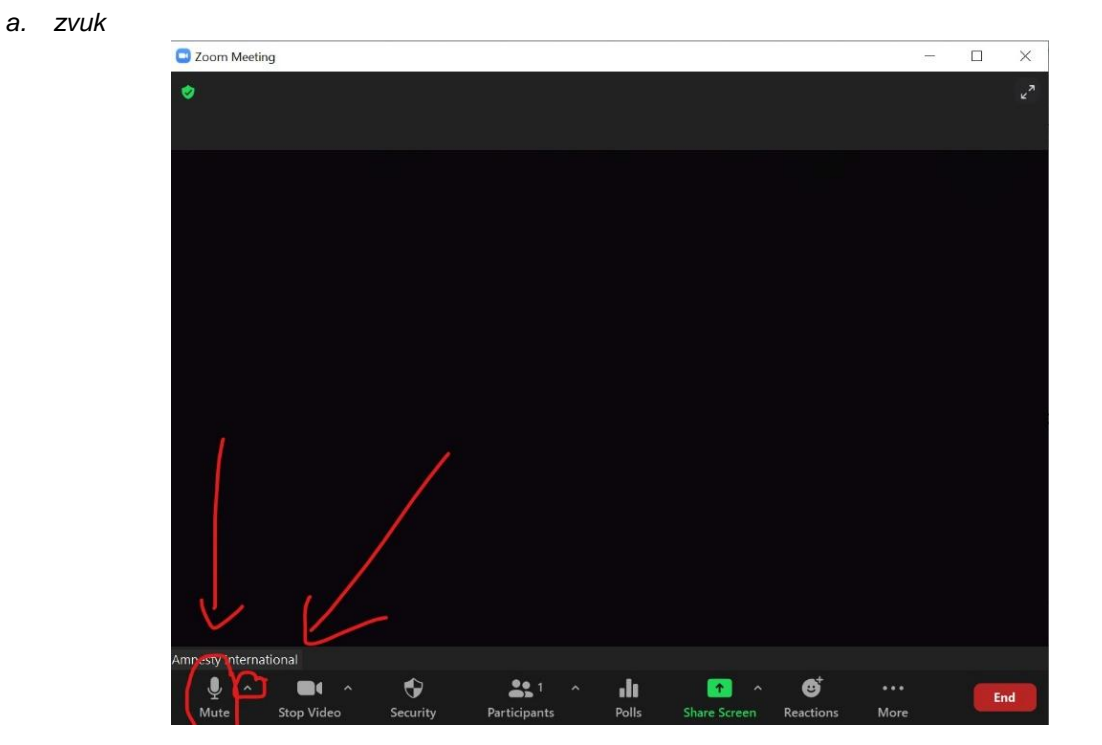

Na spodní liště úplně vlevo najdete tlačítko mikrofonu. Pokud je na něm napsáno Mute, máte zvuk vašeho reproduktoru i mikrofonu zapnutý a všichni vás mohou slyšet. Pokud je na něm napsáno Unmute (a mikrofon je škrtnutý), máte naopak zvuk vypnutý a nikdo na Zoomu vás neslyší.

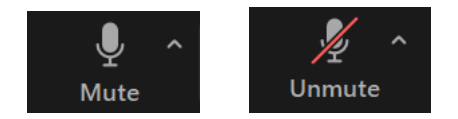

Pokud máte jakékoliv potíže se zvukem, ať už to, že vy slyšíte ostatní účastníky, ale oni neslyší vás nebo naopak – zkontrolujte jako první, že nemáte zapnutý Mute (škrtlý mikrofon). Pokud ne a stále máte potíže, zkuste kliknout na šipku nahoru vpravo od mikrofonu a otevřít lištu. Tam je nastavení zvuku (Audio Settings), kde se dá přepnout zdroj zvuku, který Zoom využívá (např. pokud máte externí reproduktory nebo mikrofon zabudovaný ve webkameře a ne přímo v počítači). Pokud se vám zvuk nedaří naladit, kontaktujte technickou podporu.

Organizátor si vyhrazuje právo váš zvuk ztlumit, pokud bude rušit ostatní.

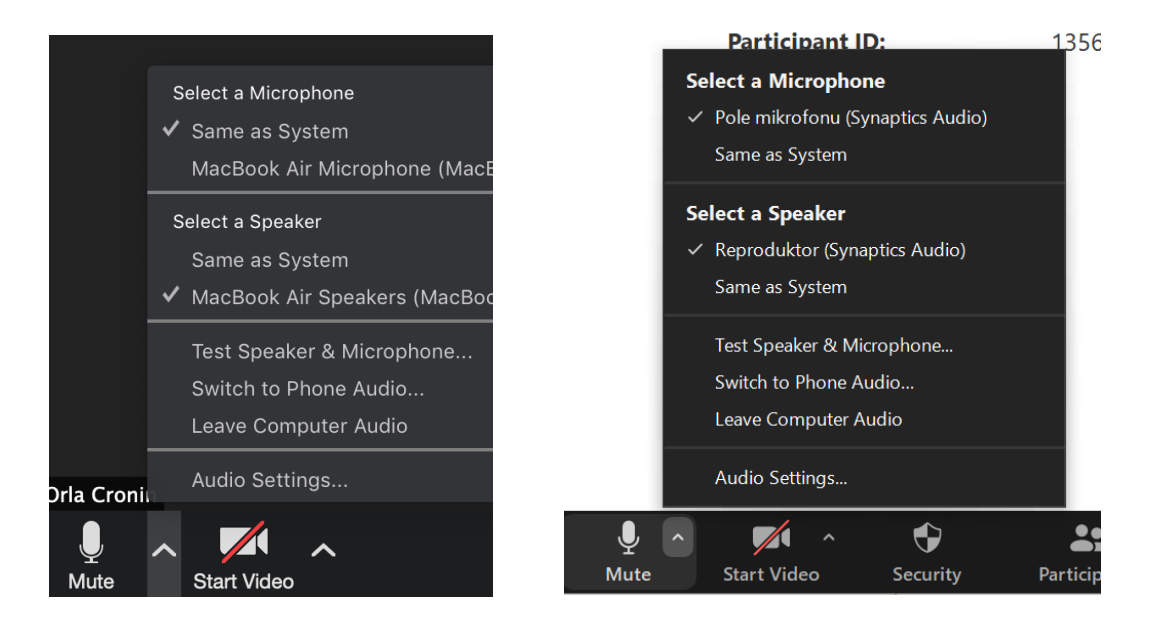

## b. kamera

Na spodní liště hned vedle mikrofonku/zvuku najdete též ovládání videa a kameru. Stejně jako u zvuku, pokud je kamera škrtlá, nikdo vás nemůže vidět a je vypnutá.

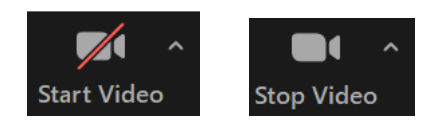

Podobně jako u zvuku šipka vpravo od kamerky ovládá zdroj kamery – např. pokud máte dvě webkamery. Pokud váš přístroj webkameru vůbec nemá, tlačítko kamery nepůjde zapnout.

Prosíme, abyste po dobu důležitých hlasování a programu měli kameru zapnutou, pokud to bude jen trochu možné.

c. přejmenování

Při prvním přihlášení na Zoom vás aplikace poprosí o vyplnění jména. Z důvodu evidence přihlášených členů prosíme, abyste vyplnili pravdivě své celé křestní jméno a příjmení.

Pokud by se vám to nepovedlo při registraci na Zoom, přejmenovat se dá i během konference. Je to první věc, kterou byste měli po zvuku a kameře kontrolovat.

Najděte mezi ostatními své okénko, kterém byste se měli vidět (tam, kde je na ilustračním obrázku černo ©)

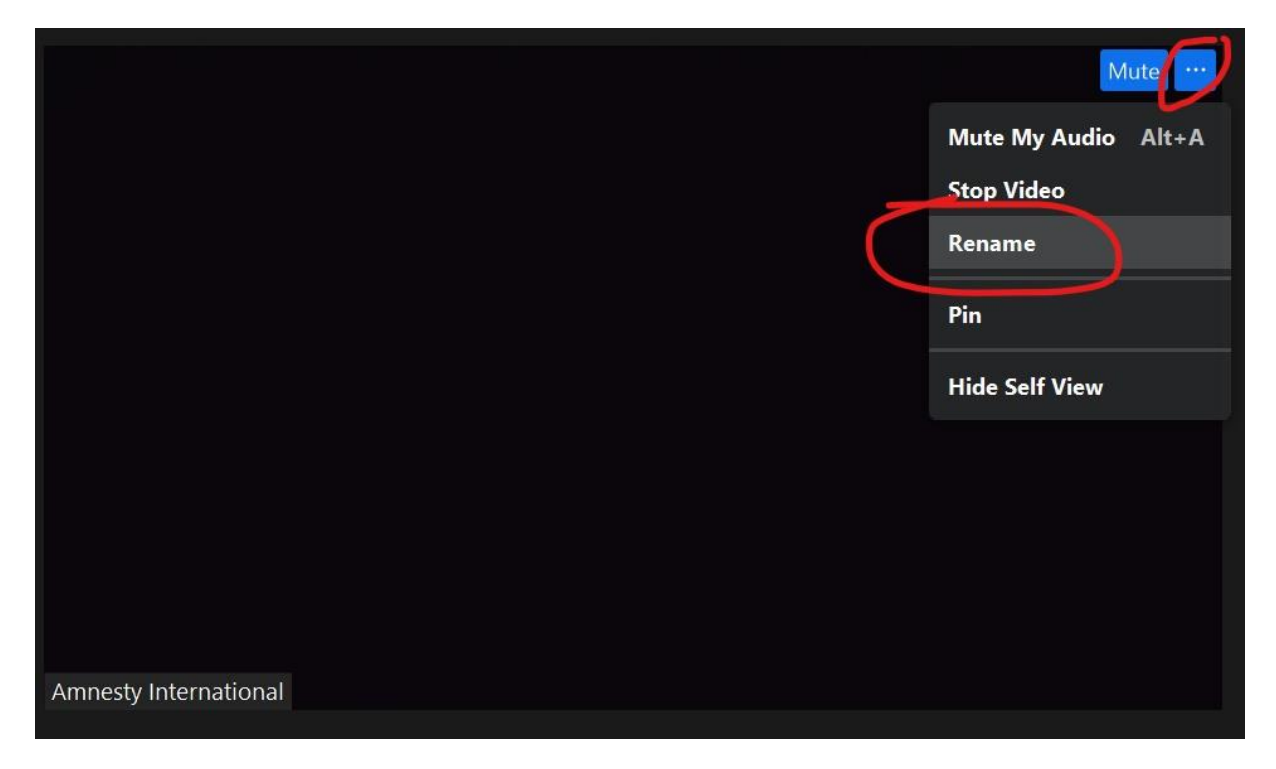

Klikněte na tři tečky vedle tlačítka Mute a rozbalí se lišta. Na liště klikněte na Rename (přejmenovat). Otevře se vyskakovací okno, kam zadáte své celé jméno a kliknete na modré tlačítko potvrdit.

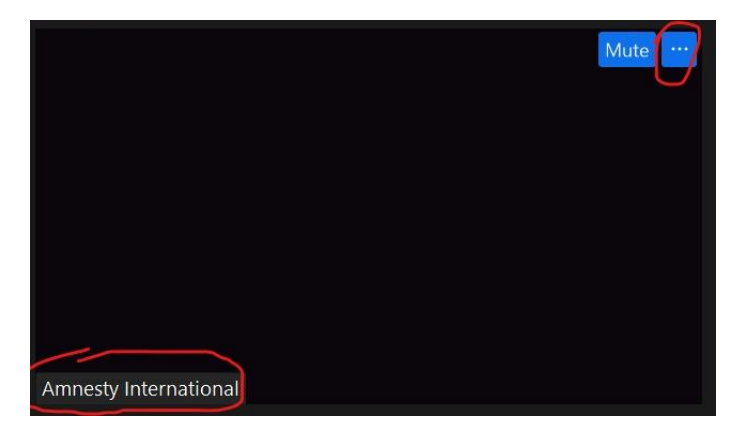

Jméno se objeví v levém dolním rohu vašeho rámečku. (Tam, kde je na ilustračním obrázku napsáno Amnesty International.)

Na začátku konference technická podpora vyzve všechny, jejichž jméno nebylo na seznamu přihlášených nebo nemají jméno vyplněné o nápravu.

d. zvednutí ruky / jak se hlásit o slovo

Aby nedošlo k tomu, že při diskuzi začneme mluvit všichni naráz, používáme funkci zvednutí ruky – podobně jako ve škole.

Ručičku najdete po rozkliknutí panelu participants asi vprostřed panelu – znázorněno na následujících obrázcích.

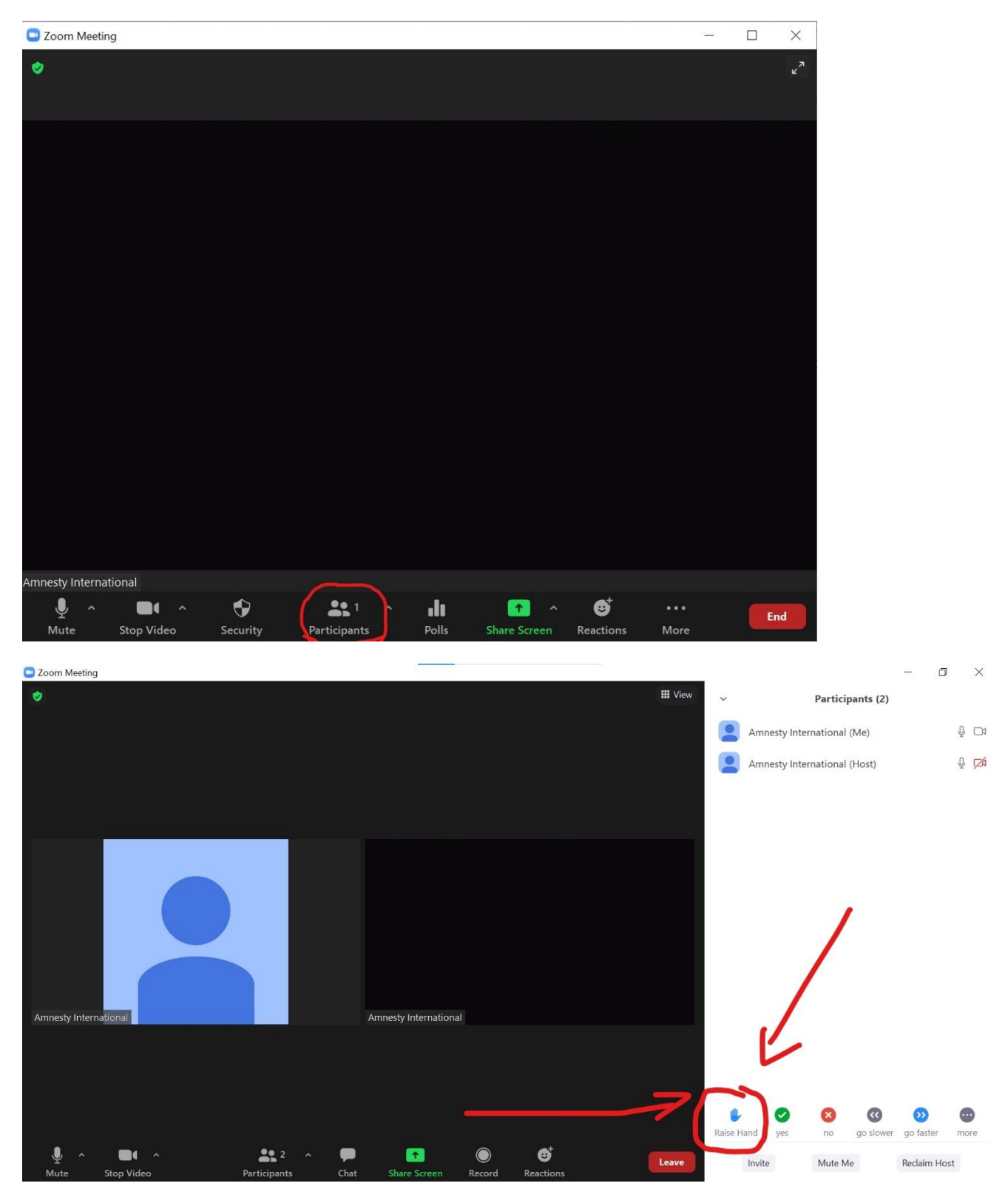

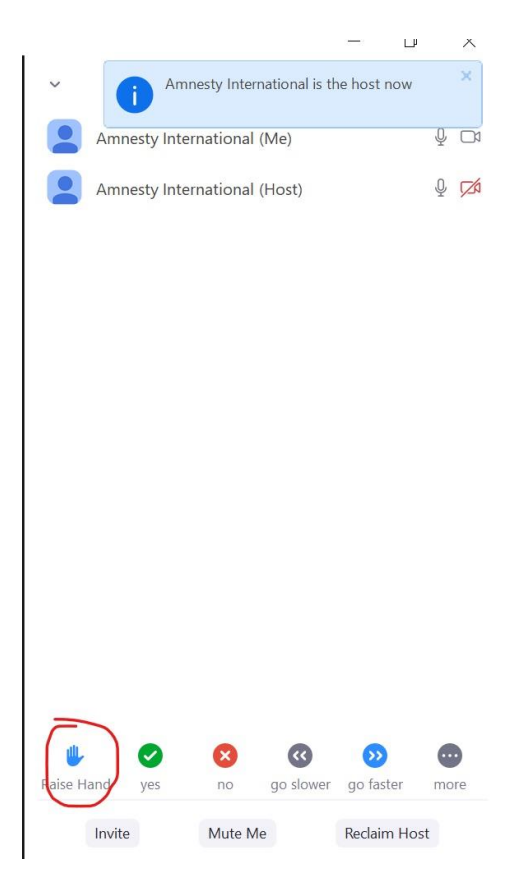

Že je ručička zvednutá a aktivní poznáte tím, že se okolo ní udělá kroužek.

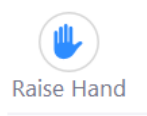

e. chat a soukromý chat

Pro účely sdílení odkazů na příslušné dokumenty a hlasování budeme využívat zabudovaného chatu. Chat najdete na spodní liště vedle políčka Participants.

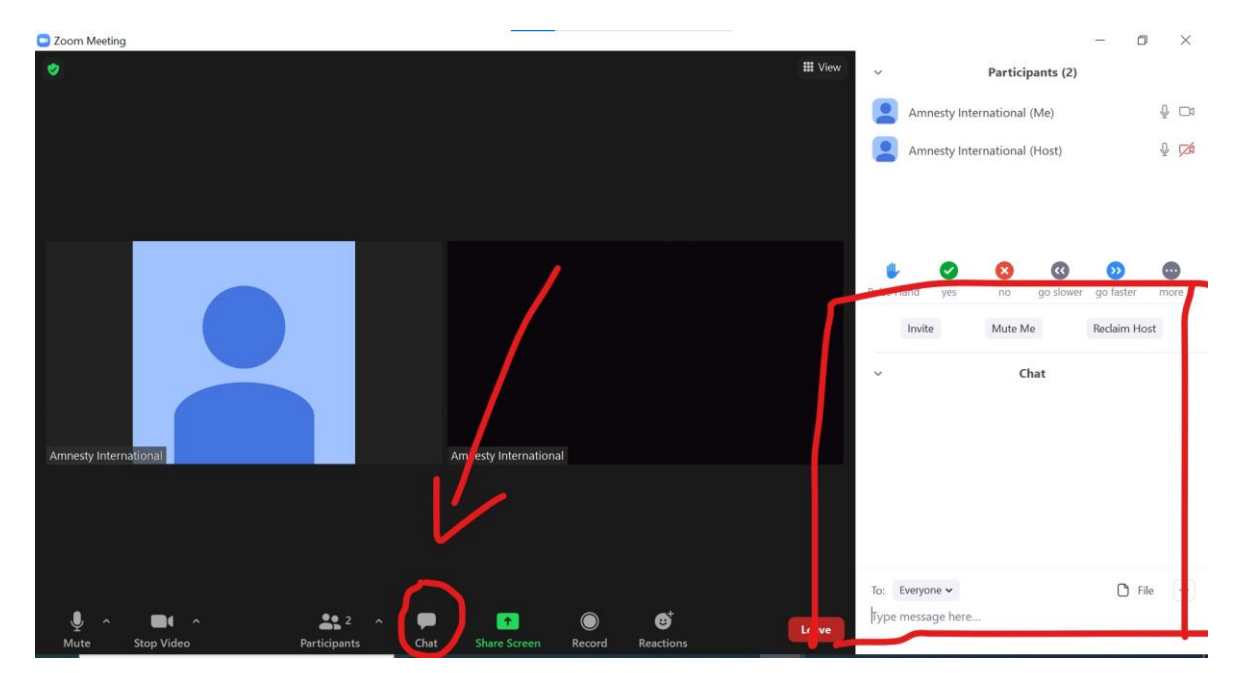

Po otevření bude chat v pravém dolním rohu aplikace. V případě nové zprávy tlačítko Chat na liště oranžově pulzuje.

Zprávu píšete do políčka **Type message here...** a odesíláte stisknutím enteru.

Do chatu pište, i pokud máte jakékoliv technické potíže. Technickou podporu nebo kohokoliv z účastníků můžete v chatu oslovit i **soukromou zprávou**. Přepnete ji kliknutím na Everyone a následně na jméno účastníka, kterému chcete zprávu poslat.

| ~                 | Chat   |                              |        |  |
|-------------------|--------|------------------------------|--------|--|
|                   |        |                              |        |  |
|                   |        |                              |        |  |
| To: Everyone 🗸    | 🗅 File | <br>To: Everyone V           | 🗅 File |  |
| Type message here |        | Amnesty International (Host) |        |  |

Soukromé zprávy jsou označeny červeným (Direct Message). V případě, že budete chtít znovu poslat zprávu všem do pléna jen znovu kliknete na jméno a vyberete z lišty opět **Everyone**.

| ~           | cl                                              | hat                   |     |
|-------------|-------------------------------------------------|-----------------------|-----|
| Fror<br>ahc | n Me to Am <mark>nesty Internatio</mark> r<br>j | nal: (Direct Message) |     |
| Fror<br>naz | n Amnesty International 2 to<br>daar            | Me: (Direct Message)  |     |
|             |                                                 |                       |     |
| To:         | Amnesty International 2 🗸                       | (Direct Message)      | ••• |
| Туре        | e message here                                  |                       |     |

Toto jsou veškeré funkce Zoomu, které byste na online valné hromadě měli potřebovat.

V případě, že budete mít jakýkoliv problém bude po celou dobu k dispozici technická podpora na telefonním čísle, které vám bude včas sděleno.

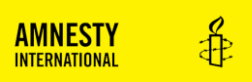

Pro hlasování a volby budete jakožto členové rozděleni do oddělených tajných místností, takzvaných Breakout Rooms na Zoomu. Rozdělení probíhá automaticky a jediné, co musíte udělat je kliknout na **modré tlačítko Join** a Breakout Room až budete vyzváni.

| 😣 Brea | kout Rooms                                                         |
|--------|--------------------------------------------------------------------|
| 0      | The host is inviting you to join Breakout Room:<br>Breakout Room 1 |
|        | Join Later                                                         |

Kvůli zabezpečení valné hromady nebude možné hlasovat v plénu všech účastníků. Stejně tak nebude možné se připojit později, aby nedošlo k tomu, že se do Zoomu může někdo nabourat, místnost bude zamčená neregistrovaným účastníkům.

V případě, že byste měli jakékoliv doplňující otázky k něčemu, co tento manuál nepokryl, neváhejte se nám ozvat na <u>valnahromada@amnesty.cz</u>. Rádi vám poskytneme individuální konzultace a poradíme.